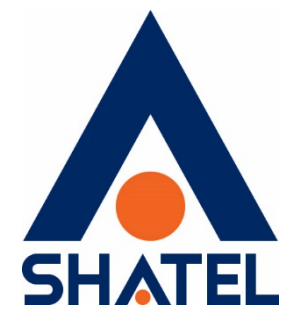

راهنمای بررسی و رفع مشکل افت سرعت تاریخ تنظیم : اسفند ماه ۱۳۹۸ گروه شرکتهای شاتل

فهرست مطالب

<u>بررسی سیستم و شبکه داخلی</u>

چک کردن پهنای باند

افت سرعت در باز کردن Page

افت سرعت در دانلود

<u>بررسی Ping Time</u>

استفاده از دستور Netstat-On

رفع مشکل افت سرعت به دلیل مشکلات خطی

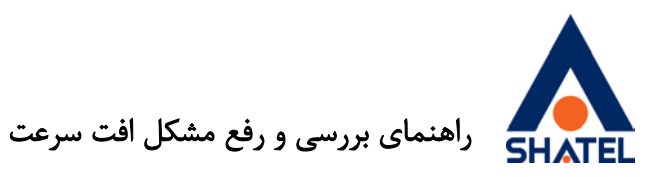

در بررسی مشکلات افت سرعت با توجه به متفاوت بودن مسیر رفع مشکل ، اولین مرحله تشخیص دقیق نوع مشکل میباشد:

مشکلات افت سرعت به دو دسته تقسیم می شود:

- افت سرعت در باز کردن Page
  - افت سرعت در دانلود

## الله بررسی سیستم و شبکه داخلی

با توجه به تاثیر مواردی خاص در بررسی مشکل افت سرعت ابتدا از موارد زیر اطمینان حاصل کنید.

✓ سرعت UP شدن مودم

با استفاده از راهنمای مودم وارد کنسول مودم شده و سرعت Up شدن سرویس خود را با استفاده از راهنمای آن مشاهده کنید.

|                         |                                                                                                    | 1                                                                                                    | tefnesh Interval: 30 seconds 🛩 | 1                                                                                                    |
|-------------------------|----------------------------------------------------------------------------------------------------|----------------------------------------------------------------------------------------------------|--------------------------------|----------------------------------------------------------------------------------------------------|
|                         |                                                                                                    |                                                                                                    |                                |                                                                                                    |
| Device Information      |                                                                                                    | System Status                                                                                                    |                                |                                                                                                    |
|                         |                                                                                                    |                                                                                                    |                                |                                                                                                    |
| Host Name:              |                                                                                                    | System Uptime:                                                                                                    | 2105:40                        |                                                                                                    |
| Model Number:           | P-660HW-T1 +3                                                                                                    | Current Date/Time:                                                                                                    | 08/11/2011 11:55:18            |                                                                                                    |
| MAC Address:            | 50:67:00:86:47:41                                                                                                    | System Mode:                                                                                                    | Routing / Bridging             | -                                                                                                    |
| ZyNOS Firmware Version: | <u>93.70(8YD,5)   09/13/2010</u>                                                                                                    | CPU Usage:                                                                                                    |                                | 13.80%                                                                                                    |
| DSL Firmware Version:   | DMT Perver: 3.12.0.0_A_TC                                                                                                    | Memory Usage:                                                                                                    |                                | en.                                                                                                    |
| WAN Information         | LEAD A. M. A.                                                                                                    |                                                                                                    |                                |                                                                                                    |
| - Usic Pipes            | RUGLER PROF                                                                                                    | Concession in the local division of the local division of the loca |                                |                                                                                                    |
| + IP Adoress)           | MARCHER Disconnect                                                                                                    | Interface Status                                                                                                    |                                |                                                                                                    |
| · IP Subnet Mask:       | 255.255.255.255                                                                                                    | -                                                                                                    |                                |                                                                                                    |
| Default Gateway:        | N/A                                                                                                    | Interface                                                                                                    | Status                         | Rate                                                                                                    |
| - WI/VCI                | 0/25                                                                                                    | Pdt                                                                                                    | 110                            | Thickey / 10                                                                                                    |
| · IP & Mressi           | 197.148.3.1                                                                                                    | 6.02                                                                                                    | vy                             |                                                                                                    |
| - TP Subnat Mask-       | 266, 266, 266, 2                                                                                                    | LAN                                                                                                    | Up                             | 100M/Full Dis                                                                                                    |
| ORCE                    | Server                                                                                                    | WI AN                                                                                                    | Active                         | 5404                                                                                                    |
| WLAN Information        | and the second second s |                                                                                                    |                                |                                                                                                    |
| - SSID:                 | kunish                                                                                                    |                                                                                                    |                                |                                                                                                    |
| - Channel:              | 6                                                                                                    |                                                                                                    |                                |                                                                                                    |
| · Security:             | WPA2-PSK                                                                                                    | Summary                                                                                                    |                                |                                                                                                    |
| + WP5;                  | Unconfigured                                                                                                    |                                                                                                    |                                |                                                                                                    |
| - Status:               | 0n                                                                                                    | ClientList                                                                                                    | DSL Line S                     | and an and a state of the state of the state |
| Security                |                                                                                                    | WLAN Status                                                                                                    | Packet Sta                     | rtistics                                                                                                    |
| · Frewall:              | Disable                                                                                                    |                                                                                                    |                                |                                                                                                    |
|                         | Pizabla                                                                                                    |                                                                                                    |                                |                                                                                                    |

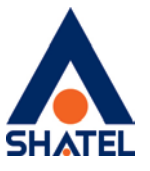

این سرعت باید متناسب با سرویس شما باشد.

سرعت سرویس مورد قرارداد خود را میتوانید در سایت شاتل چک نمایید.

در صورتی که این سرعت متناسب با سرویس شما نیست میتوانید قسمت <sup>"</sup>ر**فع مشکل افت سرعت به دلیل مشکلات خطی**" را ملاحظه فرمایید.

#### ای چک کردن پهنای باند 🛠

حتما به این نکته توجه داشته باشید که در صورت پر بودن پهنای باند ممکن است با افت سرعت در باز کردن Page ، دانلود و یا حتی Packet loss مواجه شوید.

لذا در صورتی که سیستم خود را در شبکه داخلی استفاده مینمایید و از خالی بودن پهنای باند خود اطمینان ندارید مودم را به تک سیستم متصل کرده و سرعت را بر روی آن چک کنید.

در صورتی که مودم به تک سیستم متصل باشد اما هنوز هم پهنای باند شبکه اینترنتی شما پر بود میتوانید با استفاده از دستور Netstat –on برنامههای در حال اجرا که به صورت ناخواسته بر روی سیستم شما در حال دانلود میباشند را شناسایی کنید. این کار را میتوانید با مطالعه قسمت <u>بررسی پهنای باند با دستور Netstat –on</u> تانجام دهید.

به این نکته دقت داشته باشید که <u>آنتی ویروس و به روز</u> رسانی ویندوز و برنامههای سیستمی <u>نیز</u> میتواند پهنای باند را پر نماید.

استفاده از برنامههایی مانند DU Meter می تواند پهنای باند در حال استفاده بر روی سیستم شما را به شما نشان دهد. ( این برنامه را می توانید از سایت <u>Dumeter.com</u> دانلود نمایید )

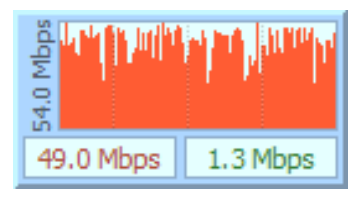

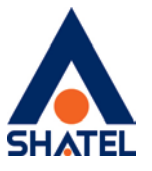

بعد از انجام این موارد بنا بر نوع مشکل یکی از موارد زیر را پیگیری کنید:

### Page افت سرعت در باز کردن

در ابتدا بررسی شود DNS روی کارت شبکه به صورت اتوماتیک باشد.این کار را می توانید با ورود به منوی Start و انتخاب گزینه Control Panel و انتخاب Network Connection انجام دهید.

برای وارد شدن به صفحه Network Connection خود میتوانید با استفاده از دستورات نیز این قسمت را اجرا کنید.

برای اجرای این دستور از منوی Start کامپیوتر خود گزینهی Run را انتخاب کنید . (این مورد را می توانید با انتخاب کلید "ویندوز" و حرف R بر روی Keyboard خود نیز انجام دهید.)

وارد صفحه Run شده و با وارد کردن دستور ncpa.cpl و انتخاب گزینه OK وارد صفحه Run شده و با وارد کردن دستور خود شوید.

| 📨 Run         |                                                                    |                                              | × |
|---------------|--------------------------------------------------------------------|----------------------------------------------|---|
|               | Type the name of a program, fol<br>resource, and Windows will oper | lder, document, or Internet<br>n it for you. |   |
| <u>O</u> pen: | ncpa.cpl                                                           |                                              | - |
|               | ОК                                                                 | Cancel <u>B</u> rowse                        |   |

#### شکل ۳

در این قسمت در صورتی که ارتباط شما با مودم از طریق کابل میباشد بر روی Local Area Connection و یا Ethernet خود و در صورتی که ارتباط شما از طریق Wireless میباشد بر روی WiFi فی ارتباط شما از طریق Wireless Network Connection یا راست کلیک کرده و گزینه Properties را انتخاب کنید.

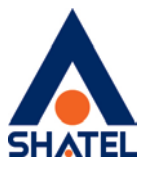

|   | Ethernet 3         |
|---|--------------------|
|   | 😌 Disable          |
| - | Status             |
|   | Diagnose           |
|   | Bridge Connections |
|   | Create Shortcut    |
|   | 😌 Delete           |
|   | 😌 Rename           |
|   | 💡 Properties       |

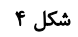

بعد از انتخاب گزینه Properties صفحهای به صورت شکل زیر برای شما باز خواهد شد.

| vetworking                                                                                                    | Sharing                                                                                                    |                                                                                                    |                                                      |                                      |
|----------------------------------------------------------------------------------------------------|----------------------------------------------------------------------------------------------------|----------------------------------------------------------------------------------------------------|------------------------------------------------------|--------------------------------------|
| Connect us                                                                                                    | sing:                                                                                                    |                                                                                                    |                                                      |                                      |
| 🚽 Rea                                                                                                    | ltek PCle GB                                                                                                    | E Family Controller                                                                                                    |                                                      |                                      |
|                                                                                                    |                                                                                                    |                                                                                                    | C                                                    | Configure                            |
| This conne                                                                                                    | ction uses th                                                                                                    | e following items:                                                                                                    |                                                      |                                      |
| Fi C                                                                                                    | le and Printer                                                                                                    | Sharing for Micros                                                                                                    | oft Network                                          | ks                                   |
|                                                                                                    | umpStart Wire<br>ternet Protoc<br>icrosoft Netw<br>icrosoft LLDF                                                                         | cheduler<br>eless Filter Driver<br>ol Version 4 (TCP/<br>ork Adapter Multip<br><sup>9</sup> Protocol Driver                                                                     | 'IPv4)<br>Iexor Protoc                               | col 🗸                                |
| V Ju<br>M<br>M<br>M<br>M                                                                                                    | all                                                                                                    | cheduler<br>eless Filter Driver<br>ol Version 4 (TCP/<br>ork Adapter Multip<br>P Protocol Driver<br>Uninstall                                                                   | (IPv4)<br>lexor Protoc                               | col<br>><br>Properties               |
| Ju     Ju     Ju     Ju     Ju     Ju     Ju     Ju     M     Ju     Insta     Descripti     Transmis     wide are     across d | umpStart Wire<br>ternet Protoc<br>licrosoft Netw<br>licrosoft LLDF<br>all<br>on<br>on<br>con Control<br>wa network pr<br>liverse interco | cheduler<br>dess Filter Driver<br>ol Version 4 (TCP/<br>ork Adapter Multip<br>Protocol Driver<br>Uninstall<br>Protocol/Internet I<br>potocol that provide<br>prinected networks | IPv4)<br>lexor Protoc<br>Protocol. The<br>s communic | col<br>Properties The default Cation |

شکل۵

در این قسمت با انتخاب گزینه (TCP/IPv4) Intenet Protocol Version 4 و دوبار کلیک بر روی آن صفحه ای برای شما باز خواهد شد.

۴

cs@shatel.ir

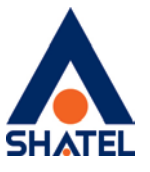

دهيد.

در این صفحه شما می بایست تنظیمات DNS وا در حالت (DNS server address auotomatically قرار

| General                        | Alternate Configuration                                                                     |                              |                  |                             |               |
|--------------------------------|---------------------------------------------------------------------------------------------|------------------------------|------------------|-----------------------------|---------------|
| You car<br>this cap<br>for the | n get IP settings assigned aut<br>bability. Otherwise, you need<br>appropriate IP settings. | omatically if<br>to ask your | your n<br>networ | etwork supp<br>k administra | oorts<br>ator |
| () ()                          | btain an IP address automatic                                                               | ally                         |                  |                             |               |
| OUs                            | se the following IP address: -                                                              |                              |                  |                             |               |
| IP ad                          | ddress:                                                                                     |                              |                  |                             |               |
| Subr                           | net mask:                                                                                   |                              | ÷.               |                             |               |
| Defa                           | ult gateway:                                                                                | 4                            | 12               |                             |               |
| () O                           | btain DNS server address aut                                                                | omatically                   |                  |                             |               |
| OU                             | se the following DNS server a                                                               | ddresses:                    |                  |                             |               |
| Pref                           | erred DNS server:                                                                           |                              |                  |                             |               |
| Alter                          | nate DNS server:                                                                            |                              |                  |                             |               |
| V                              | alidate settings upon exit                                                                  |                              |                  | Advance                     | ed            |
|                                |                                                                                             |                              |                  |                             |               |

پس از اتوماتیک کردن DNS در کارت شبکه خود میبایست تنظیمات مرورگر نصب شده بر روی سیستم را چک نمایید.این کار را میتوانید با ورود به لینک <mark>"تنظیمات مرورگر</mark>" انجام دهید. این تنظیمات شامل خالی کردن Cache مرورگر و ریست کردن آن است.

مرحله بعد چک کردن Firewall و Internet Securityهای سیستم است.

برای غیر فعال کردن Firewall ویندوز و Internet Security، با توجه به نوع سیستم عامل و نوع آنتی ویروس خود به راهنمای بررسی Windows Firewall و Internet Security مراجعه نمایید.

#### افت سرعت در دانلود 🍫

در صورتی که با مشکل افت سرعت در هنگام دانلود مواجه می شوید برای تست و اطمینان از این مورد می توانید وارد سایتهای معتبر شده و یکی از لینکهای آن را دانلود کنید.

این سایتهای معتبر میتواند شامل موارد زیر باشد:

#### www.shatel.ir ✓

cs@shatel.ir

۵

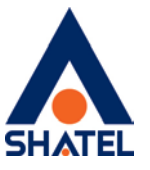

# <u>Speedtest.net</u> ✓

با توجه به انواع سرویسهای مختلف سرعت دانلود و آپلود شما میبایست در حدود ارقام زیر باشد.

#### سرویسهای Fair

| قیمت سرویس (تومان) | ترافیک آستانهی مصرف منصفانه (GB) | سرعت سرویس (Kbps) |
|--------------------|----------------------------------|-------------------|
| ١٢,۵۰۰             | ۲۵                               | ۵۱۲               |
| ٢٥,000             | F∘                               | ۱۰۲F              |
| ۲۵,000             | ۶۵                               | YoFA              |
| ۳۵,000             | Y۵                               | Υ <sup>ω</sup> γγ |
| F0,000             | 150                              | Folf              |
| ۵۰,۰۰۰             | ۳۵۰                              | <b>X19</b> Ľ      |
| ٨٥,000             | Yoo                              | ነ <i>ኝ</i> ሥለF    |

شکل ۷

در تست دانلود باید به چند نکته توجه داشته باشید :

- در صورتی که با تست دانلود از سایتهای معتبر سرعت دانلود شما متناسب با سرویس تان است این مورد به این معنیست که سرعت سرویس شما مشکلی ندارد.
- 🖊 گاهی اوقات مشکل در سرور سایت مقصدی که از آن دانلود مینمایید میتواند عاملی برای افت سرعت شما باشد .
- هم چنین دانلود از برنامههای Peer to Peer به مانند Torrent به دلیل دخالت داشتن کیفیت پایین مقصد و امکان Upload همزمان به هیچ عنوان قابل اعتماد نیستند.

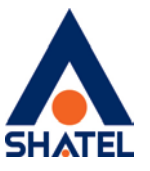

در صورتی که سرعت دانلود از سرعت سرویس شما پایین تر است با توجه به تاثیر سیستم بر روی سرعت دانلود میتوانید سرعت سرویس خود را با استفاده از Download Manager امتحان کنید.

# بررسی Ping Time

در صورتی که می خواهید از میزان Ping Time سرویس خود مطلع شوید، می توانید آدرس یک سایت دلخواه به مانند <u>www.yahoo.com</u> را Trace نمایید. میزان Ping Time نمایش داده شده از ابتدایی ترین IP مربوط به شاتل؛ بعد از IP مودم ، می بایست زیر ۱۰۰ ms باشد . برای اجرای این دستور از منوی Start کامپیوتر خود گزینه Run را انتخاب کنید . (این مورد را می توانید با انتخاب كليد "ويندوز" و حرف R بر روىKeyboard خود نيز انجام دهيد. ) بعد از باز شدن قسمت Run در داخل آن گزینه <u>CMD</u> را تایپ کرده و بر رویOK کلیک کنید. × 📧 Run Type the name of a program, folder, document, or Internet 10 resource, and Windows will open it for you. Open: cmd V OK Cancel Browse...

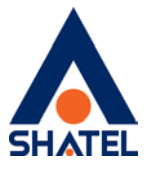

در صفحه مشکی ظاهر شده عبارت زیر را وارد نموده و Enter کنید.

Tracert –d google.com

C:\Windows\system32\cmd.exe

C:\Users\h\_aghazade>tracert -d google.com Tracing route to google.com [216.58.209.142] over a maximum of 30 hops: 192.168.10.251 89 ms 92 ms 83 ms 1 2 85.15.7.33 90 ms 103 ms 46 ms 29 ms 85.15.7.12 4 5 ms 4 ms 3 ms 172.18.205.209 5 66 ms 36 ms 41 ms 172.18.196.61 6 152 ms 172.18.196.30 83 ms 74 ms 7 39 ms 50 ms 80 ms 10.201.177.157 8 74 ms 75 ms 74 ms 10.21.211.20 9 76 ms 78 ms 85.132.90.153 \* 10 Request timed out. 163 ms 103 ms 106 ms 72.14.212.229 11 171 ms 170 ms 193 ms 12 108.170.251.144 178 ms 13 182 ms 141 ms 209.85.252.77 14 192 ms 155 ms 169 ms 142.251.234.17 15 189 ms 155 ms 179 ms 142.251.69.12 16 219 ms 108.170.246.113 183 ms 110 ms 17 192 ms 108.170.227.189 170 ms 204 ms 18 185 ms 184 ms 153 ms 216.58.209.142 Trace complete. C:\Users\h\_aghazade≻

شکل ۹

در صورتی که کانکشن شما بر روی مودم باشد IP ابتدایی مربوط به IP مودم شما بوده و IP مورد نظر ما IP دوم است. در صورتی که کانکشن بر روی مودم قرار گرفته باشد IP ابتدایی IP Invalid مودم بوده و برای بررسی این مورد باید IP دوم را در نظر داشته باشید. ( به این نکته دقت داشته باشید که این مورد بر روی مشترکینی که بر روی سرویس خود از Range IP استفاده نمی کنند تا حدودی متفاوت است.)

٨

در این مثال، کانکشن بر روی مودم بوده و IP ابتدایی که مربوط به شاتل است برابر 85.15.0.194 است. تایم نشان داده شده در این قسمت می بایست از ۱۰۰ کم تر باشد.

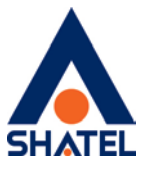

# Netstat –on استفاده از دستور •

با استفاده از این دستور میتوانید برنامههایی که خواسته یا ناخواسته بر روی سیستم شما در حال اجرا میباشند را شناسایی فرمایید.

برای اجرای این دستور از منوی Start کامپیوتر خود گزینه Run را انتخاب کنید . (این مورد را می توانید با انتخاب کلید "ویندوز" و حرف R بر روی Keyboard خود نیز انجام دهید.)

| 📨 Run         |                              |                              |                                           | ×                 |
|---------------|------------------------------|------------------------------|-------------------------------------------|-------------------|
| Ø             | Type the nar<br>resource, an | ne of a progr<br>d Windows w | am, folder, docum<br>ill open it for you. | nent, or Internet |
| <u>O</u> pen: | cmd                          |                              |                                           | ~                 |
|               |                              | ОК                           | Cancel                                    | <u>B</u> rowse    |

در قسمت Run گزینه CMD را وارد کرده و بر روی OK کلیک کنید.

شکل ۱۰

در صفحه باز شده دستور "netstat –on" را وارد کرده و Enter نمایید.

با اجرای این دستور تمام برنامههای در حال اجرا بر روی سیستم شما به نمایش درخواهد آمد.

cs@shatel.ir

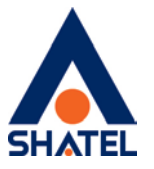

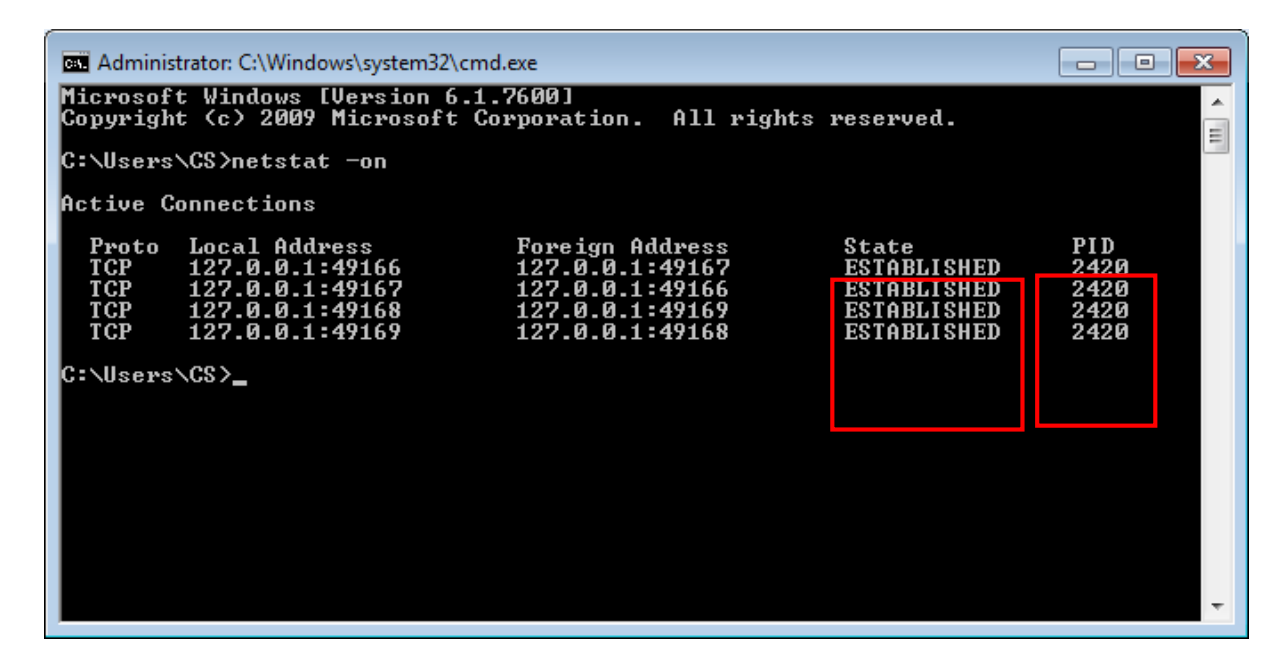

شکل ۱۱

بعد از اجرای این دستور PID تمامی خطوطی که State آن ها به حالت ESTABLISHED می باشد را بر روی کاغذ یادداشت کنید.

بعد از آن با انتخاب دکمههای Ctrl+Shift+Esc به صورت همزمان صفحه Task Manager خود را باز کنید.

| 🙀 Task Manager        |         |                    |                  |     |           | - 🗆 :           | ×Î | Windows       | Task M  | anager   |                 |       |              |       |
|-----------------------|---------|--------------------|------------------|-----|-----------|-----------------|----|---------------|---------|----------|-----------------|-------|--------------|-------|
| File Options View     |         |                    |                  |     |           |                 |    | File Ontion   | s Vie   | w He     | ln              |       |              |       |
| Processes Performance | App his | tory Startup Users | Details Services |     |           |                 |    | The Obtion    | is Tic  | . 1.     |                 |       |              |       |
| Name                  | PID     | Status             | User name        | CPU | Memory (a | UAC virtualizat | _  | Applications  | Proces  | ises S   | ervices Perform | nance | Networking   | Users |
| chrome.exe            | 12020   | Running            | Mohamm           | 00  | 35.716 K  | Disabled        |    | 1             |         | -        |                 |       |              | 1000  |
| chrome.exe            | 12168   | Running            | Mohamm           | 00  | 10.472 K  | Disabled        |    | Image Na      | ame     | PID      | User Name       | CPU   | Memory (     | Des ^ |
| chrome.exe            | 1352    | Running            | Mohamm           | 00  | 20,900 K  | Disabled        |    | System I      | dle P   | 0        | SYSTEM          | 97    | 24 K         | Perc  |
| chrome.exe            | 9276    | Running            | Mohamm           | 00  | 9,364 K   | Disabled        |    | System        |         | 4        | SYSTEM          | 00    | 40 K         | NTE   |
| chrome.exe            | 3608    | Running            | Mohamm           | 00  | 8,876 K   | Disabled        |    | STORE AVA     |         | 256      | SYSTEM          | 00    | 156 K        | Win   |
| chrome.exe            | 10584   | Running            | Mohamm           | 00  | 8,996 K   | Disabled        |    | SIIISS.CAC    |         | 2.50     | CYCTTLA         | 00    | 150 K        | Char  |
| chrome.exe            | 11468   | Running            | Mohamm           | 00  | 8,528 K   | Disabled        |    | csrss.exe     | -       | 344      | STSTEM          | 00    | 708 K        | Clief |
| chrome.exe            | 2468    | Running            | Mohamm           | 00  | 8,340 K   | Disabled        |    | wininit.ex    | (e      | 416      | SYSTEM          | 00    | 168 K        | Win   |
| chrome.exe            | 7112    | Running            | Mohamm           | 00  | 6,476 K   | Disabled        |    | csrss.exe     | 2       | 428      | SYSTEM          | 00    | 4,848 K      | Clier |
| chrome.exe            | 10368   | Running            | Mohamm           | 00  | 2,648 K   | Disabled        |    | services.     | exe     | 468      | SYSTEM          | 00    | 2,596 K      | Sen   |
| CodeMeter.exe         | 3384    | Running            | SYSTEM           | 00  | 964 K     | Not allowed     |    | Isass.exe     |         | 492      | SYSTEM          | 00    | 1,776 K      | Loca  |
| conhost.exe           | 1884    | Running            | SYSTEM           | 00  | 80 K      | Not allowed     |    | Ism.exe       |         | 500      | SYSTEM          | 00    | 1.272 K      | Loca  |
| conhost.exe           | 5760    | Running            | Mohamm           | 00  | 5,992 K   | Disabled        |    | wiplogon      | eve     | 556      | SYSTEM          | 00    | 760 K        | Win   |
| csrss.exe             | 652     | Running            | SYSTEM           | 00  | 648 K     | Not allowed     |    | curchost .    |         | 626      | CYCTEM          | 02    | 1 969 1      | Hee   |
| csrss.exe             | 11984   | Running            | SYSTEM           | 00  | 840 K     | Not allowed     |    | SVCHOSL       | exe     | 0.00     | 515164          | 02    | 1,000 K      | HUS   |
| ctfmon.exe            | 13344   | Running            | Mohamm           | 01  | 5,108 K   | Disabled        |    | mspaint.      | exe     | 644      | CS              | 00    | 4,872 K      | Pair  |
| dasHost.exe           | 5836    | Running            | LOCAL SE         | 00  | 128 K     | Not allowed     |    | svchost.      | exe     | 704      | NETWO           | 00    | 2,308 K      | Hos   |
| dasHost.exe           | 6904    | Running            | NETWORK          | 00  | 260 K     | Not allowed     |    | atiesrxx.     | exe     | 748      | SYSTEM          | 00    | 480 K        | AME 🚽 |
| dllhost.exe           | 5940    | Running            | SYSTEM           | 00  | 196 K     | Not allowed     |    | 4             |         |          | m               |       |              | *     |
| dllhost.exe           | 14296   | Running            | Mohamm           | 00  | 1,464 K   | Disabled        |    |               |         |          |                 |       |              |       |
| dllhost.exe           | 5220    | Running            | Mohamm           | 00  | 18,048 K  | Disabled        |    | Show p        | rocesse | s from a | all users       |       | End Pro      | ocess |
| DriverInstall.exe     | 4164    | Running            | SYSTEM           | 00  | 892 K     | Not allowed     |    |               |         |          |                 |       | -            |       |
| dwm eve               | 6528    | Running            | DWM-5            | 02  | 19 068 K  | Disabled        | ~  |               |         |          |                 |       |              |       |
| Fewer details         |         |                    |                  |     |           | End task        |    | Processes: 56 | (       | CPU Us   | age: 6%         | Phy   | sical Memory | : 45% |

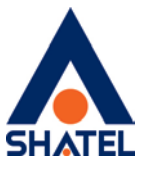

در این صفحه وارد قسمت Processes یا Details شده و در صورت عدم نمایش ستون PID بر روی گزینه View کلیک کرده و گزینه Selected Columns را انتخاب کنید.

در این قسمت در صورتی که گزینه PID ( Process Identifier) تیک ندارد آن را تیک زده و بر روی OK کلیک کنید.

| Select Process Page Columns                                       | ×        |
|-------------------------------------------------------------------|----------|
| Select the columns that will appear on the Process page of Task M | lanager. |
| ID (Process Identifier)                                           | <b>_</b> |
| User Name                                                         |          |
| Session ID                                                        |          |
| CPU Usage                                                         | -        |
| CPU Time                                                          | =        |
| Memory - Working Set                                              |          |
| Memory - Peak Working Set                                         |          |
| Memory - Working Set Delta                                        |          |
| Memory - Private Working Set                                      |          |
| Memory - Commit Size                                              |          |
| Memory - Paged Pool                                               |          |
| Memory - Non-paged Pool                                           |          |
| Page Faults                                                       |          |
| Page Fault Delta                                                  |          |
| Base Priority                                                     | Ψ.       |
| ОК Са                                                             | incel    |

شکل۱۳

مجدد در صفحه Processes با انتخاب PIDهای یادداشت شده و انتخاب گزینه End Process برنامههای در حال اجرا را ببندید. (به این مورد دقت فرمایید که به هیچ عنوان Process های مربوط به سیستم نمی بایست End شوند.)

#### دفع مشکل افت سرعت به دلیل مشکلات خطی

در صورتی که سرعت در کنسول مودم با سرویس شما متناسب نباشد شما میبایست در ابتداییترین مرحله یک بار مودم را خاموش و روشن کرده و مجدد سرعت Up شدن را در کنسول مودم چک کنید.

بعد از انجام این مرحله در صورت نامناسب بودن سرعت ، نویز و سیگنال خط را با مراجعه به "<mark>راهنمای مودم</mark>" چک بفرمایید.

۱۱

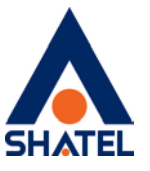

در صورتی که سیگنال خط پایین و نویز خط بالا میباشد میبایست موارد داخلی از جمله پریز، کابل، اسپیلیتر، پریز ضدبرق، سانترال و … را چک بفرمایید.

برای توضیحات بیشتر میتوانید با واحد پشتیبانی فنی شاتل با شماره ۹۱۰۰۰۰۰ در تماس باشید.

cs@shatel.ir